设备部署方式 **韦家宁** 2020-04-04 发表

# 组网及说明

F1060防火墙诊断信息文件收集的方法有两种,分别是网页版和命令行版,以下是网页版的收集方法: F1060的版本信息如下: H3C Comware Software, Version 7.1.064, Alpha 7164 Copyright (c) 2004-2017 New H3C Technologies Co., Ltd. All rights reserved. H3C SecPath F1060 uptime is 0 weeks, 0 days, 0 hours, 0 minutes Last reboot reason: User reboot Boot image: flash:/sim\_f1000\_fw-cmw710-boot-a6401.bin Boot image version: 7.1.064, Alpha 7164 Compiled Sep 18 2017 16:00:00 Boot image: flash:/sim\_f1000\_fw-cmw710-system-a6401.bin Boot image version: 7.1.064, Alpha 7164 Compiled Sep 18 2017 16:00:00 Slot 1: Type : LSR1SRP2C1 BootRom : 1.09 PCB : Ver.A FPGA : NONE CPLD : 001F CpuCard Type : LSR1CPA PCB : Ver.B CPLD : 001D

BootRom : 1.08 Mbus card Type : LSR1MBCB Software : 109

PCB : Ver.B

#### 配置步骤

1、配置基础网络、安全策略、域间策略,确保PC能与F1060防火墙互通: [H3C]int gi 1/0/1 [H3C-GigabitEthernet1/0/1]ip address 192.168.200.254 24 [H3C-GigabitEthernet1/0/1]quit [H3C-GigabitEthernet1/0/1]quit [H3C]security-zone name Management [H3C-security-zone-Management]import interface GigabitEthernet 1/0/1 [H3C-security-zone-Management]quit [H3C]acl basic 2000 [H3C-acl-ipv4-basic-2000]rule 0 permit source any [H3C-acl-ipv4-basic-2000]quit [H3C]zone-pair security source Management destination local [H3C-zone-pair-security-Management-Local]packet-filter 2000 [H3C-zone-pair-security-Management-Local]quit

### 登陆:

|                                                          | 92.168.200.254/web/frame/login.ht | ini i | ★ ☆ * ③ EARPER     ■ | 9 O |
|----------------------------------------------------------|-----------------------------------|-------|----------------------|-----|
| 建 - 🧧 日本市産                                               |                                   |       |                      |     |
|                                                          |                                   |       |                      |     |
| HBC                                                      |                                   |       |                      |     |
| 新订解决方案领导者                                                |                                   |       |                      |     |
|                                                          |                                   |       |                      |     |
|                                                          |                                   |       |                      |     |
|                                                          |                                   |       |                      |     |
| 安全产                                                      | 品管理半台                             |       |                      |     |
|                                                          |                                   |       | 100                  |     |
|                                                          |                                   |       |                      |     |
| 2 848                                                    |                                   |       |                      |     |
|                                                          |                                   |       |                      |     |
|                                                          |                                   |       |                      |     |
| <ul> <li>▲ HBAS</li> <li>➡ RSF</li> <li>○ RSF</li> </ul> | ()<br>中文 <b>マ</b>                 |       |                      |     |

输入用户名、密码,点击登录:

|                       |                  |                  | <br>A REAL PROPERTY. | and the second second  |  |
|-----------------------|------------------|------------------|----------------------|------------------------|--|
| НЗС                   |                  |                  |                      |                        |  |
| <b>第11股次方案包号者</b>     |                  |                  |                      |                        |  |
|                       |                  |                  |                      |                        |  |
|                       |                  |                  |                      |                        |  |
| 安全                    | 产品管理             | 理平台              |                      |                        |  |
| 安全                    | 产品管理             | 理平台              |                      |                        |  |
| 安全                    | 产品管理             | 理平台              |                      | $\left  \right\rangle$ |  |
| 安全<br>* ***           | 产品管理<br>im<br>·  | 理平台              |                      |                        |  |
| 安全<br>』 adt<br>音 ···· | 产品管T<br>nin<br>・ | 理平台<br>回<br>** • |                      |                        |  |

# 点击"系统":

|                            | https://192.168.200.254/wnm/frame                                          | r/index.php?se | ssionid=2  | 0000245067 | 13d6f1fd8b8 | l6c5b7c1454    | 2d1            | + ☆ -   | anterat a            | Q 😳 👱                         |
|----------------------------|----------------------------------------------------------------------------|----------------|------------|------------|-------------|----------------|----------------|---------|----------------------|-------------------------------|
| HBC Chassis 0              | )                                                                          | 6              | <b>Q</b>   | 0          | 4           |                | <b>9</b><br>32 |         |                      | admin <del>-</del>            |
| 986 K                      | 第四回加<br>(1)<br>(1)<br>(1)<br>(1)<br>(1)<br>(1)<br>(1)<br>(1)<br>(1)<br>(1) |                |            |            |             |                |                |         |                      |                               |
| <ul> <li>● 活動工程</li> </ul> | 设备状态                                                                       | HKD            |            |            |             | 88888<br>898 * |                | 14668   | * = 0.0              |                               |
| Q #\$10272 Q #\$10272      |                                                                            |                |            |            |             | 2020-04-       | 04 21:05:33    | • Error | Physical state on th | e interface GigabitEthernet.) |
|                            |                                                                            | SI%            |            | Rate       |             |                |                |         |                      |                               |
|                            | <b>新校政務</b> 的計                                                             |                |            |            | = 0 0 ×     | <b>KReid</b>   | iit            |         |                      |                               |
|                            |                                                                            | 医车纳计           | — »        | itā — Eit  |             |                |                |         | (个)開行                |                               |
|                            | 100                                                                        |                |            |            |             |                | 6.8<br>6.8     |         |                      |                               |
|                            | 1203                                                                       |                |            |            |             |                | 8.4            |         |                      |                               |
|                            |                                                                            | Copyright®) 21 | 004-2017 1 | 11年三日本有    | 限公司 藍斑病     | 有,保留一切         | 060利           |         |                      |                               |
|                            |                                                                            |                |            |            |             |                |                |         |                      |                               |

# 点击"诊断中心":

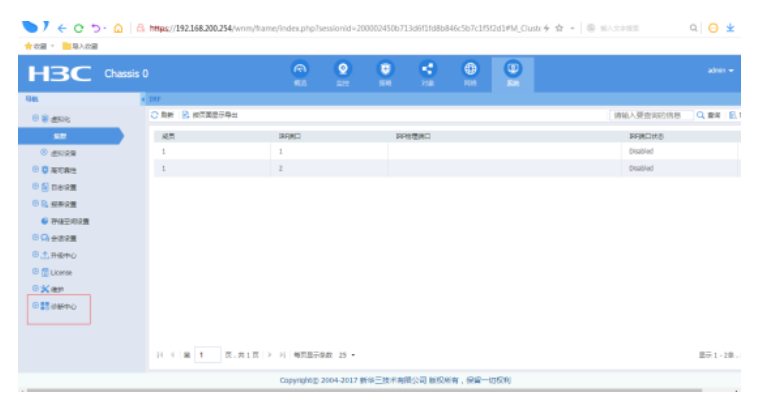

# 点击"诊断信息收集":

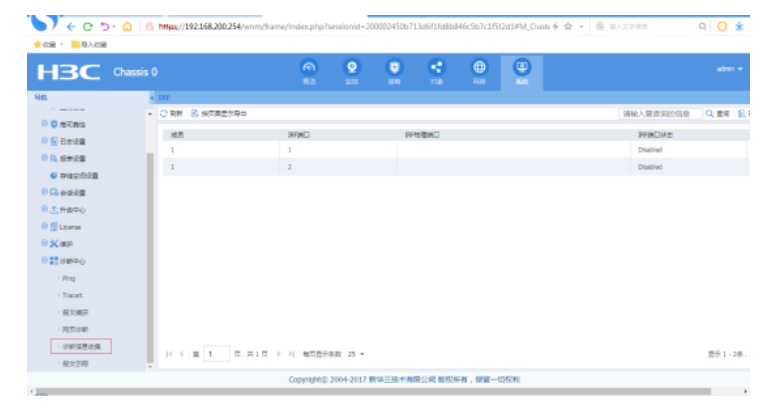

点击"收集":

| ) ← C つ - Δ   A m<br>rea - ■яλея | ps;//192.168.200.254/wr | nm/frame/index.php? | sessionid = 21  | 000245067 | 13d6f1fd8b8 | 46c5b7c1f5 | t2d1#M_Diagr∻ ≾ | a - S myschan | a 😑 🛓              |
|----------------------------------|-------------------------|---------------------|-----------------|-----------|-------------|------------|-----------------|---------------|--------------------|
| H3C Chassis 0                    |                         | <b>R</b>            | <b>Q</b><br>=== | 0         | 200         | <b>()</b>  |                 |               | admin <del>-</del> |
| 144. × 101                       | F11.042.0               |                     |                 |           |             |            |                 |               |                    |
| 0                                | ec# × 109               |                     |                 |           |             |            |                 |               |                    |
| 0.0                              | 文件長                     |                     |                 |           |             | 大小(孝市      | 5)              | 生间的可          |                    |
| 0 g neve                         |                         |                     |                 |           |             |            |                 |               |                    |
| C IS MANUE                       |                         |                     |                 |           |             |            |                 |               |                    |
| Contraction Contraction          |                         |                     |                 |           |             |            |                 |               |                    |
| O M HENR                         |                         |                     |                 |           |             |            |                 |               |                    |
| O TE HINHO                       |                         |                     |                 |           |             |            |                 |               |                    |
| O [] License                     |                         |                     |                 |           |             |            |                 |               |                    |
| 0 X 189                          |                         |                     |                 |           |             |            |                 |               |                    |
| O BE OWING                       |                         |                     |                 |           |             |            |                 |               |                    |
| Ping                             |                         |                     |                 |           |             |            |                 |               |                    |
| • Tracert                        |                         |                     |                 |           |             |            |                 |               |                    |
| · 50,22,9632                     |                         |                     |                 |           |             |            |                 |               |                    |
| ・見気が新                            |                         |                     |                 |           |             |            |                 |               |                    |
| 20072302                         | 4 N R.R                 |                     | 新政 25 ・         |           |             |            |                 |               |                    |
| · 服文示容                           |                         |                     |                 |           |             |            |                 |               |                    |

输入"文件名", 点击确定:

| X COM                            |                                                                                      |             |                        |            |            |             |        |        |         |
|----------------------------------|--------------------------------------------------------------------------------------|-------------|------------------------|------------|------------|-------------|--------|--------|---------|
| HBC Chas                         |                                                                                      | 2           | <b>Q</b>               | 0          | -          | •           | •      |        | admin 🔫 |
| 945                              | · 1000.000                                                                           |             |                        |            |            |             |        |        |         |
| <ul> <li>manufactures</li> </ul> | • 0 cm × m                                                                           |             |                        |            |            |             |        |        |         |
| ③ 〇 世辺市住                         | 748                                                                                  |             |                        |            |            | 大小(本市       |        | 0.000  |         |
| () 🛃 日世紀重                        | 2.75                                                                                 |             |                        |            |            | 202-14-0    |        | 200707 |         |
| ③ B. 经需公益                        |                                                                                      |             |                        |            |            |             |        |        |         |
| 中國空間企業                           |                                                                                      |             |                        |            |            |             |        |        |         |
| ※ Ca 会成设置                        |                                                                                      |             |                        |            |            | _           |        |        |         |
| ③ 1 升展中心                         |                                                                                      | NAX BRAD    | en K                   |            |            | ×           |        |        |         |
| 🛞 🚰 License                      |                                                                                      | 248 44      | - 20200404             | 214704 ber |            | **          |        |        |         |
| © <b>≭</b> #₽                    |                                                                                      |             | 9_00200404             | 214104.000 | *          |             |        |        |         |
| 8 <b>55</b> 0 00 00              |                                                                                      |             |                        |            |            |             |        |        |         |
| · Ping                           |                                                                                      |             |                        |            |            |             |        |        |         |
| <ul> <li>Tucet</li> </ul>        |                                                                                      |             |                        |            |            |             |        |        |         |
| - 探尖捕花                           |                                                                                      |             |                        |            |            |             |        |        |         |
| - 同門決断                           |                                                                                      |             |                        |            |            |             |        |        |         |
| and the second                   |                                                                                      |             |                        |            |            |             |        |        |         |
| · 指文示称                           | (0共,反<br>(0共,反<br>(0)<br>(0)<br>(0)<br>(0)<br>(0)<br>(0)<br>(0)<br>(0)<br>(0)<br>(0) | N 7 7 N N N | 60. 23 ¥               |            |            |             |        |        | 8       |
|                                  |                                                                                      | Copyright() | 8004-2017 <del>#</del> | 中三陸不有限     | 2210 66109 | in , 1981—1 | 162.PR |        | _       |

正在收集:

| 5 | < 0 5 · Q | 👌 🐂 👷 👌 👘 🖞 👌 Things://192.168.200.254/wmm/frame/index.php?sessionid=200002450b713d6/11d8b846c5b7c1/502d1#M_Dlagr 🗧 🏟 👘 🛝 🖘 | Q 🖸 👱 |
|---|-----------|----------------------------------------------------------------------------------------------------|-------|

| ★ 改章 - ■号入改章                            |                                 |                |                 |       |               |          |       |      |         |
|-----------------------------------------|---------------------------------|----------------|-----------------|-------|---------------|----------|-------|------|---------|
| НЗС                                     | Chassis 0                       | 0              | <b>Q</b><br>572 |       | <b>e</b><br>m | 0        |       |      | admin + |
| 1946                                    | · WEGGER                        |                |                 |       |               |          |       |      |         |
|                                         | <ul> <li>0 0.8. × 59</li> </ul> |                |                 |       |               |          |       |      |         |
|                                         | 交換業                             |                |                 |       |               | 大小(夢琴    | 3)    | 生成时间 |         |
| O D D D D D D D D D D D D D D D D D D D |                                 |                |                 |       |               |          |       |      |         |
| S NATION                                |                                 |                |                 |       |               |          |       |      |         |
|                                         |                                 | idenec         |                 |       |               |          |       |      |         |
| 0 1 D000                                |                                 |                |                 |       |               |          |       |      |         |
| © Tikana                                |                                 | AND IN THE     | 10.004/002.3    | 16(R. |               |          |       |      |         |
| C W ann                                 |                                 | 1.             |                 |       |               |          |       |      |         |
| 0 13 H H H D ()                         |                                 |                |                 |       |               |          |       |      |         |
| - Prot                                  |                                 |                |                 |       |               |          |       |      |         |
| Tucet                                   |                                 |                |                 |       |               |          |       |      |         |
| - 162347                                |                                 |                |                 |       |               |          |       |      |         |
| - REVE                                  |                                 |                |                 |       |               |          |       |      |         |
| and the second                          |                                 |                |                 |       |               |          |       |      |         |
| <ul> <li>- 株文方町</li> </ul>              | 14 H 0 R.3                      | もの四(トート) 物気量示象 | EE 25 *         |       |               |          |       |      | 6       |
|                                         |                                 | Copyright@ 2   | 2004-2017 新华    | 三技术有限 | 公司版权的         | in . Ma- | 05214 |      |         |
| (                                       |                                 |                |                 |       |               |          |       |      |         |

收集完成,勾选上"下载诊断信息文件",点击确定:

|                             | A ™ps://192.168.200.254/        | wnm/frame/index.php?se  | ssionid=20      | 002450671             | 3d6f1fd8b8 | 46c5b7c1/58 | 2d1#M_Diegr 争 耷 | <ul> <li>B BASTER</li> </ul> | a 🖯 🛓   |
|-----------------------------|---------------------------------|-------------------------|-----------------|-----------------------|------------|-------------|-----------------|------------------------------|---------|
| H3C 0                       | assis O                         | ()<br>80                | <b>Q</b><br>577 | 0                     |            |             |                 |                              | atmin 🕶 |
| 20                          | < 110110-0100                   |                         |                 |                       |            |             |                 |                              |         |
|                             | <ul> <li>O com X ble</li> </ul> |                         |                 |                       |            |             |                 |                              |         |
| o o neens                   | 文件名                             |                         |                 |                       |            | 大小 (事間      | 1               | Booke                        |         |
|                             |                                 |                         |                 |                       |            |             |                 |                              |         |
| C mitchild                  |                                 |                         |                 |                       |            |             |                 |                              |         |
| 0 Gesta                     |                                 | 127                     |                 |                       |            |             |                 |                              |         |
| 0.1.fig=0                   |                                 |                         | NAME AND        |                       |            |             |                 |                              |         |
| Elcenae                     |                                 |                         | diag_202004     | nono.<br>14-214704.53 | -62        |             |                 |                              |         |
| ® <b>≭</b> ap               |                                 |                         | TRUES           | 建文体                   |            |             |                 |                              |         |
| 0 <b>11</b> 000000          |                                 |                         |                 | 時空                    |            |             |                 |                              |         |
| Ping                        |                                 |                         |                 |                       |            |             |                 |                              |         |
| <ul> <li>Tracert</li> </ul> |                                 |                         |                 |                       |            |             |                 |                              |         |
| 102367                      |                                 |                         |                 |                       |            |             |                 |                              |         |
| • 阿克拉爾                      |                                 |                         |                 |                       |            |             |                 |                              |         |
| 202205                      | H 4 H 0 R.                      | - 古 0 耳   ト   N   毎回豊子魚 | R 25 +          |                       |            |             |                 |                              |         |
| 100000                      |                                 |                         |                 |                       |            |             |                 |                              |         |

选择存放路径,点击下载:

|               | (@                | 0           | 0          |             | •           | •                              | admin 🖛 |
|---------------|-------------------|-------------|------------|-------------|-------------|--------------------------------|---------|
| ★ 6度 - ■ 与人6度 |                   |             |            |             |             |                                |         |
|               | frame/index.php?s | essionid=20 | 0002450671 | 13d6f1fd8b8 | 46c5b7c1f5f | 2d1#M_Diagr 4 🕸 = 🗍 🛞 IEARPERE | Q 😳 👱   |

| 98                                                                                                    | < INSCORE                                                                                                    |           |                     |
|----------------------------------------------------------------------------------------------------|----------------------------------------------------------------------------------------------------|-----------|---------------------|
| - 100 C C C C C C C C C C C C C C C C C C                                                                                                    | ▲ Q 00年 × 109                                                                                                    |           |                     |
| Image: Contract Contract Co |                                                                                                    |           |                     |
| 🖲 🛜 BBR                                                                                                    | 2078                                                                                                    | 大小(学生)    | 图4070               |
| 0 B. 采用公置                                                                                                    | Chag_20200404-224704.tar.gz                                                                                                    | 37230     | 2020-04-04 21:47:03 |
| ● 神信空间设置                                                                                                    | ± 現的現在下来                                                                                                    | ×         |                     |
| (8) Ga 会演会置                                                                                                    |                                                                                                    |           |                     |
| ① 土 市家中心                                                                                                    | 文件名 🎬 dieg_2020404-234704.ter/gz                                                                                                    |           |                     |
| 🙂 🚮 License                                                                                                    | 下號例 🍟 C5(Users/)Administrator.USER-20190 (8):0632.208 *                                                                                                    | - 202     |                     |
| ® 🗶 🐲                                                                                                    |                                                                                                    |           |                     |
| 0 11 U 80+0                                                                                                    | 初升 下席                                                                                                    | F 1034    |                     |
| • Ping                                                                                                    |                                                                                                    |           |                     |
| Tracert                                                                                                    |                                                                                                    |           |                     |
| - 冠文地研                                                                                                    |                                                                                                    |           |                     |
| • 阿茨伯斯                                                                                                    |                                                                                                    |           |                     |
| ANGE OF                                                                                                    | NAME 1 TRAIT & MATTERNA 25 -                                                                                                    |           | FR 1 - 16           |
| 一般文子程                                                                                                    | The second second |           | 200.4 - 496         |
|                                                                                                    | Copyright® 2004-2017 数华三烛木角限公司 版权和                                                                                                    | 后有,保留一切权利 |                     |

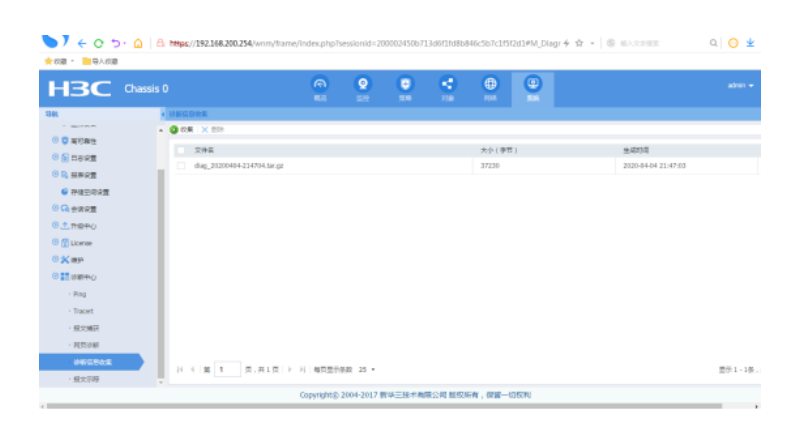

打开所在路径:

| Contraction of | and a Decision of the         | A CARL PRINT                                         | and the second | 0    |   | ×   |
|----------------|-------------------------------|------------------------------------------------------|----------------|------|---|-----|
|                | 存储                            | • <del>•</del> · · · · · · · · · · · · · · · · · · · | 8              |      |   | ٩   |
| 组织 🔹 🗎 打开 🔹    | 共享 🔻 新建文件夹                    |                                                      |                |      |   | 0   |
| ☆ 収蔵夾          | 名称                            | 修改日期                                                 | 类型             |      | × | -4× |
| 🚺 下载           | 🗎 diag_20200404-214704.tar.gz | 2020/4/4 21:48                                       | WinRAR         | 压缩文件 | 1 | 37  |

收集完成!

配置关键点